# Microsoft.NET Framework インストール手順

1. はじめに

以下のバージョンより、@dream-Light をご利用される際には「Microsoft. NET Framework 2.0」以降のバージョンと「Microsoft. NET Framework 4」が必要となります。 オペレーションシステムが Windows8 の場合は、「5. Windows8 への. NET Framework 3.5 インストールについて」を参照してください。

※「Microsoft. NET Framework2.0」以上がインストールされていない場合、@dream-Light を起動すると下図のようなエラー画面が表示されます。

| Autoup.e | exe - アプリケーション エラー 🗙 🗙                                              |
|----------|---------------------------------------------------------------------|
| 8        | アプリケーションを正しく初期化できませんでした (0xc0000135)。[OK] をクリックしてアプリケーションを終了してください。 |
|          | ОК                                                                  |
| L., ,    |                                                                     |

または

| Autoup.ex | zeNET Framework の初期化エラー                                                                                                    | x  |
|-----------|----------------------------------------------------------------------------------------------------|----|
| 8         | このアプリケーションを実行するには、最初に以下の .NET Framework バージョンのいずれかをインストールする必要があります<br>v20.50727<br>.NET Framework の適切なバージョンの取得方法に関しては、アプリケーション発行者に問い合わせてください。 | ₫. |
|           | ОК                                                                                                    |    |
|           |                                                                                                    |    |

また、ブログ投稿機能などを起動しようとすると以下のようなエラー画面が 表示される事があります。これは、「Microsoft.NET Framework 4」がインストールされ ていない場合に表示されます。

| Dyna | micHP.exeNET Framework の初期化エラー                                                                                                    | $\mathbf{X}$ |
|------|----------------------------------------------------------------------------------------------------|--------------|
| 8    | このアプリケーションを実行するには、最初に以下の NET Framework バージョンのいずれかをインストールする必要がありま<br>v4.0.30319<br>NET Framework の適切なバージョンの取得方法に関しては、アプリケーション発行者に問い合わせてください。 | はす。          |
|      | OK.                                                                                                    |              |

「2. Microsoft. NET Framework インストール確認方法」をご参考の上、必要 な Framework がインストールされていない場合はインストール手順に従い、ご利用さ れる PC にインストールを行ってください。

Microsoft.NET Framework 2.0 以降がインストールされていない場合は以下の章を参照してください。

「3. Microsoft.NET Framework 2.0 以降インストール手順」

Microsoft.NET Framework 4 がインストールされていない場合は以下の章を参照して ください。

「4. Microsoft.NET Framework 4 インストール手順」

その他オプションソフトのインストール、@dream-Light データ移行、全ての作業が完 了後、「スタート」→「すべてのプログラム(P)」→「Windows Update」をクリックし、 Windows を最新の状態に保ってください。

<u>. NET Framework および OS を最新の状態に更新してください。</u>

□この更新プログラムを非表示にする

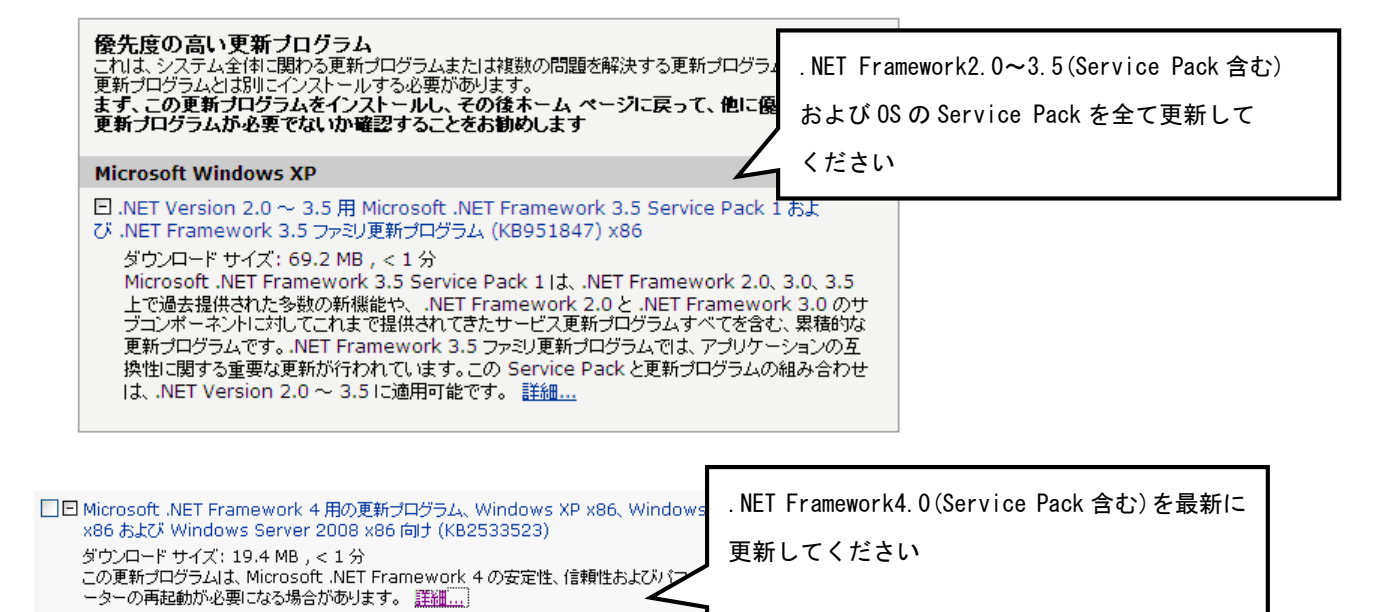

2. Microsoft. NET Framework インストール確認方法

※確認、インストールは「Administrators 権限」を持つユーザーで行ってください。

#### Windows XP の場合

①「プログラムの追加と削除」画面を開きます。

「スタート」→「コントロールパネル」→「プログラムの追加と削除」アイコンを 順にクリックします。

| で<br>ゴンターネット<br>Internet Explorer<br>全子 オール | <ul> <li>ジマイドキュメント</li> <li>              み近使ったファイル(<u>D</u>) ・      </li> </ul>                                    |                                          | ■ ×<br>**<br>**<br>**<br>**<br>**<br>**<br>**<br>**<br>**<br>* |
|---------------------------------------------|----------------------------------------------------------------------------------------------------|------------------------------------------|----------------------------------------------------------------|
| 「コントロール                                     | <sup>ど</sup> マイ ピクチャ<br>パネル( <u>C</u> )」をクリッ<br>マ <u>へ ペットワーク</u>                                                   |                                          | )<br>フーク接<br>売<br>ール                                           |
| FFFTP<br>MagicMirror<br>Oggele Chrome       |                                                                                                    | ●2 ・ ・ ・ ・ ・ ・ ・ ・ ・ ・ ・ ・ ・ ・ ・ ・ ・ ・ ・ | をインストー)<br>更新<br>)更新                                           |
| Microsoft Excel<br>すべてのナログラム(P) 🌔           | <ul> <li>◆ たかとうが「「①</li> <li>◆ 検索⑤</li> <li>ジョン・ファイル名を指定して実行(限)</li> <li>◆ ログオフ①</li> <li>● 667 オブション(型)</li> </ul> |                                          |                                                                |

②「Microsoft. NET Framework2. 0」以降がインストールされていることを確認します。 (画面は Microsoft. NET Framework2. 0~3. 5SP1 までインストールしています)

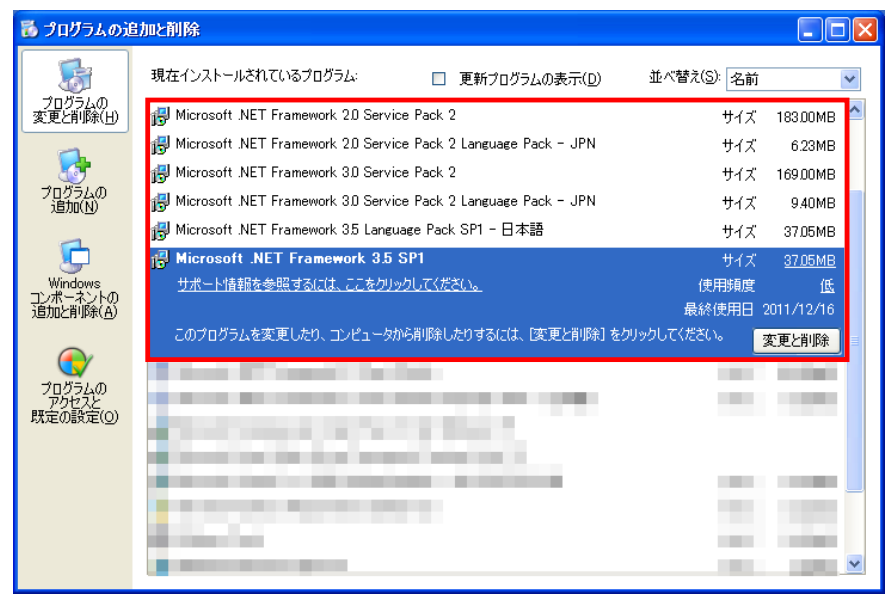

③上記と同様に「Microsoft. NET Framework 4 Client Profile」がインストールされていることを確認します。

※ 説明では Framework4 となっていますが、インストールされる物は

Microsoft.NET Framework 4 Client Profile となります。

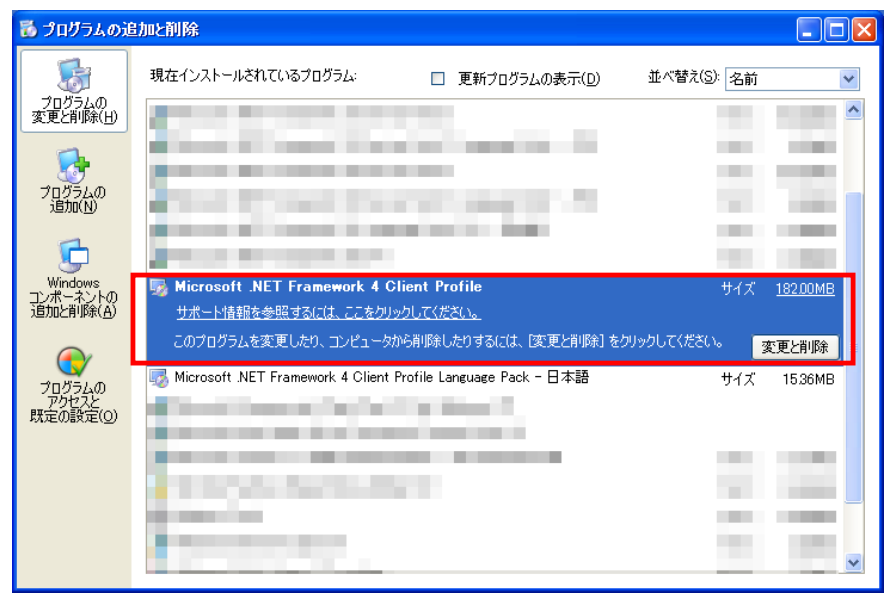

3. Microsoft. NET Framework 2.0 以降インストール手順

「2. Microsoft. NET Framework インストール確認方法」と同じ方法でプログラム が確認できない場合は手順に沿って以降の手順でインストールを行ってください。

①@dream-Light のインストール CD を CD ドライブにセットしてください。

- ②「DotNetFx35ClientSetup.exe」をインストールします。
  - i CD F > T > T >

「Framework 3.5」→「DotNetFx35ClientSetup.exe」をダブルクリックします。

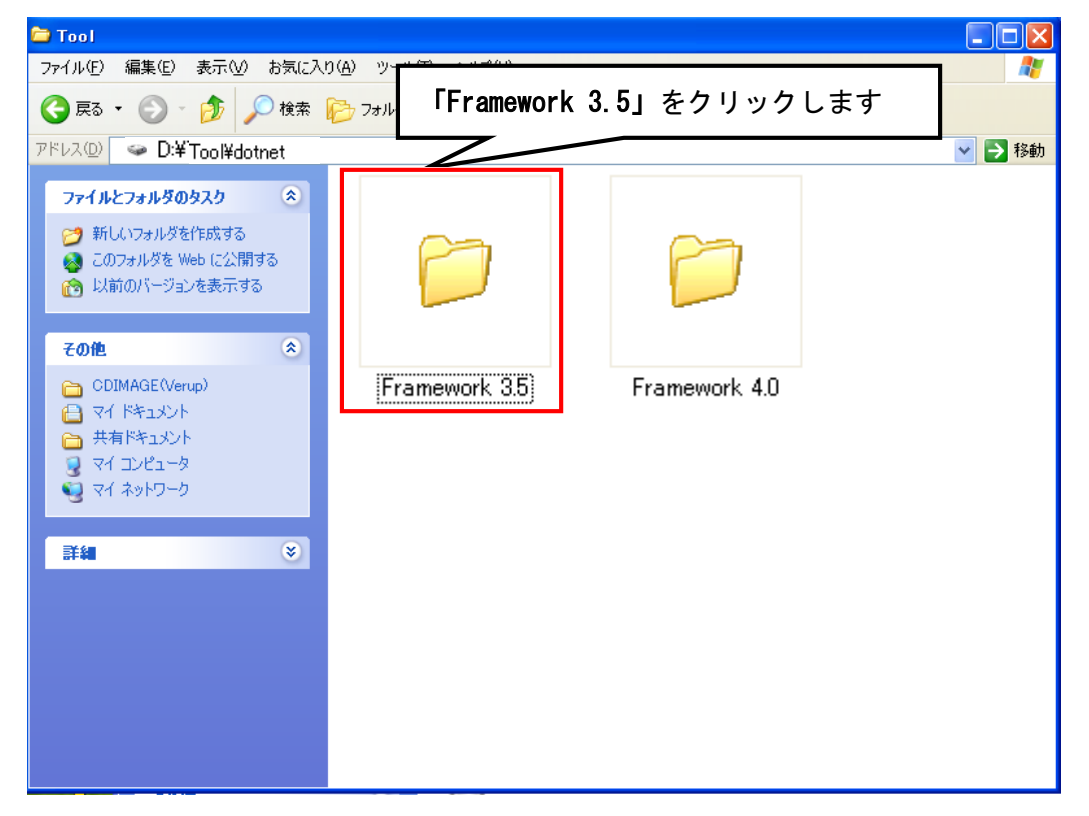

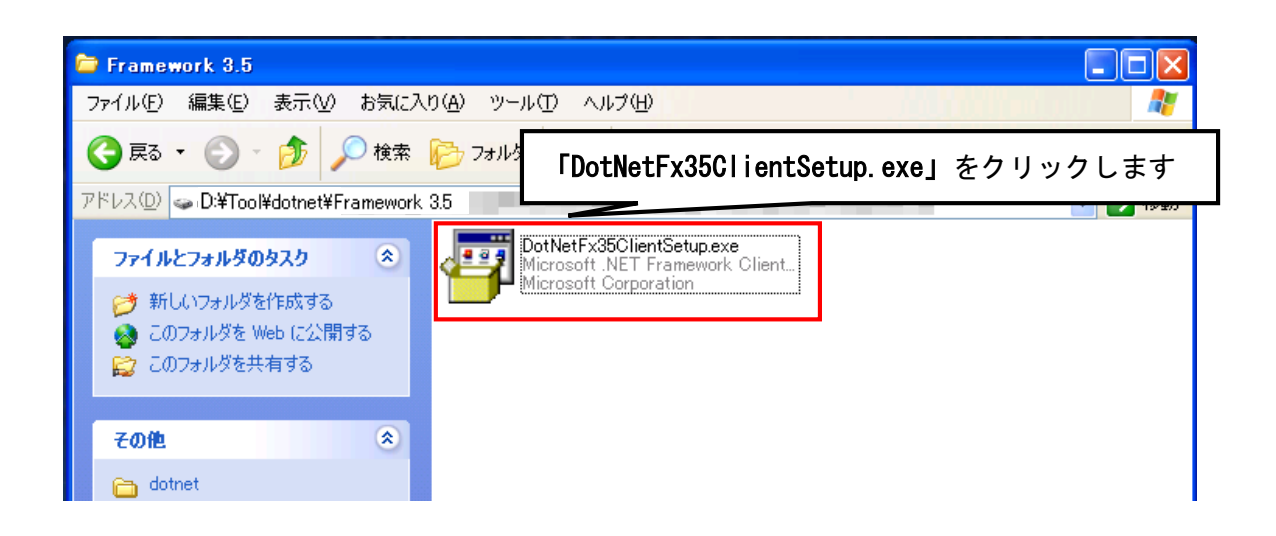

- ii 画面に従って「Microsoft.NET Framework Client Profile」をインストールし
  - ます。『同意する』ボタンをクリックし、インストールを進めます。

| 🕅 Microsoft .NET Framework Client Profile                                                                                                    |                                                                              |
|----------------------------------------------------------------------------------------------------|------------------------------------------------------------------------------|
| .NET Framework Client Profile                                                                                                    |                                                                              |
| マイクロソフト ソフトウェア追加ライセンス条                                                                                                    | :項                                                                           |
| MICROSOFT WINDOWS オペレーティング システム用 MIC<br>FRAMEWORK 3.5 Client Profile                                                                                                    | ROSOFT .NET                                                                  |
| Microsoft Corporation (以下「マイクロソフト」といいます)は、お客様に<br>アの使用を許諾するものとします。お客様が Microsoft Windows オペレ・<br>ソフトウェア (本追加ソフトウェアの対象となっているもの)(以下「本<br>います)の使用許諾を受けている場合は、本追加ソフトウェアを使用で<br>ソフトウェアのライセンスを取得していない場合、本追加ソフトウェア<br>できません。お客様は、本ソフトウェアの有効なライセンス取得済み<br>追加ソフトウェアの複製1つを使用できます。 | こ本追加ソフトウェ<br>ーティング システム<br>ソフトウェア」とい<br>きます。お客様が本<br>?を使用することは<br>复製 1つごとに、本 |
| 本追加ソフトウェアの使用には、本追加ソフトウェア ライセンス条項                                                                                                    | と本ソフトウェアの 🗸                                                                  |
|                                                                                                    | <b>ED</b> 席((P)                                                              |
| Framework                                                                                                    | 同意しない(D)                                                                     |
|                                                                                                    |                                                                              |
| 👸 Microsoft .NET Framework Client Profile                                                                                                    |                                                                              |
| .NET Framework Client Profile                                                                                                    |                                                                              |
| ■<br>NET Framework Client Profile のインストール中(3%完了)                                                                                                    |                                                                              |
| Framework                                                                                                    | キャンセル                                                                        |

iii 以下のような画面が表示されればセットアップ完了です。

| 🕅 Microsoft .NET Framework Client Profile |       |
|-------------------------------------------|-------|
| .NET Framework Client Profile             |       |
| セットアップは正常に完了しました。                         |       |
| . Net Framework                           | 完了(1) |

# Windows Vista/7の場合

Windows Vista/7 では標準で「Microsoft.NET Framework 2.0」以降がインストールされていますが、念のためご確認ください。

①「プログラム」画面を開きます。

「スタート」ボタン→「コントロールパネル」→「プログラムと機能」→「Windows の機能の有効化または無効化」を順にクリックします。

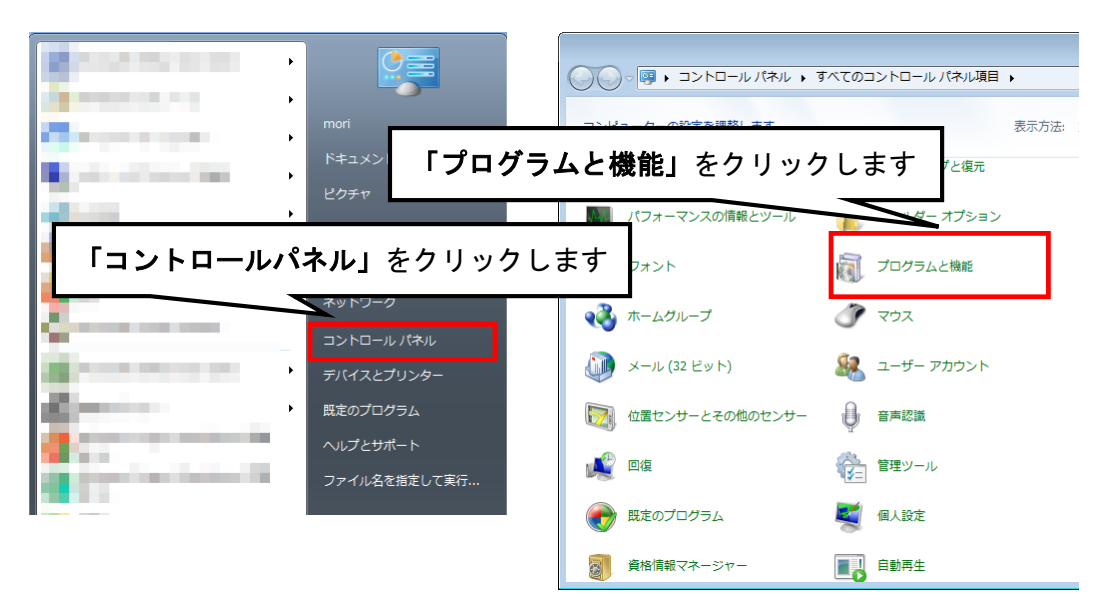

| 「Windows の機<br>は無効化」をク                          | <b>能の有効化また</b><br>リックします             | I目 → プログラムと機能<br>とは変更 | <b>•</b>           |                                                                                           | ¥ p       |
|-------------------------------------------------|--------------------------------------|-----------------------|--------------------|-------------------------------------------------------------------------------------------|-----------|
| ルされた更新プロ<br>クラムを表示<br>Windows の機能の有効化また<br>は無効化 | プログラムをアンインストールす<br>をクリックします。<br>整理 マ | るには、一覧からプログラ          | ムを選択して [アンインストール]、 | [変更]、または [修復<br>誕三 🗸                                                                      | ]         |
|                                                 | 名前                                   |                       | 発行元                | インストー<br>2010/09/09<br>2010/09/09<br>2010/09/09<br>2010/09/09<br>2011/06/15<br>2010/12/01 | サイ ^<br>E |

②「ユーザアカウント制御」画面が表示されたら、「はい」ボタンをクリックします。

| 🚱 ユーザー アカウント制御                     |
|------------------------------------|
| 💡 次のプログラムにこのコンピューターへの変更を許可しますか?    |
| プログラム名: Windowsの機能<br>「はい」をクリックします |
| ◆ 詳細を表示する(D)     はい(Y)     しいえ(N)  |
| <u>これらの通知を表示するタイミングを変更する</u>       |

③「Windows の機能」画面で、「Microsoft. NET Framework\*.\*」にチェックが付いていることを確認します。チェックが付いていない場合は、チェックを付けて OK をクリックしてください。

※「\*\*」の番号はOSによって変わります。

| 💽 Windows の機能                                                                                   |              |
|-------------------------------------------------------------------------------------------------|--------------|
| Windows の機能の有効化または無効化                                                                           | 0            |
| 機能を有効にするには、チェック ボックスをオンにしてください。機能を無効にするには、チェック ボックスを<br>りつぶされたチェック ボックスは、機能の一部が有効になっていることを表します。 | オフにしてください。 塗 |
| Microsoft .NET Framework 3.5.1                                                                  | <u>^</u>     |
|                                                                                                 | E            |
|                                                                                                 |              |
|                                                                                                 |              |
|                                                                                                 | -            |
| 0                                                                                               | K キャンセル      |

4. Microsoft. NET Framework 4 インストール手順

「2. Microsoft. NET Framework インストール確認方法」と同じ方法でプログラム が確認できない場合は手順に沿って以降の手順でインストールを行ってください。

- ① @dream-Light のインストール CD を CD ドライブにセットしてください。
- ②「dotNetFx40\_Client\_setup.exe」をインストールします。
  - i CD  $F \ni T$  T O  $F \ni T$  O F O O F O O

[Framework 4.0] →  $[dotNetFx40_Client_setup.exe]$  をダブルクリックします。

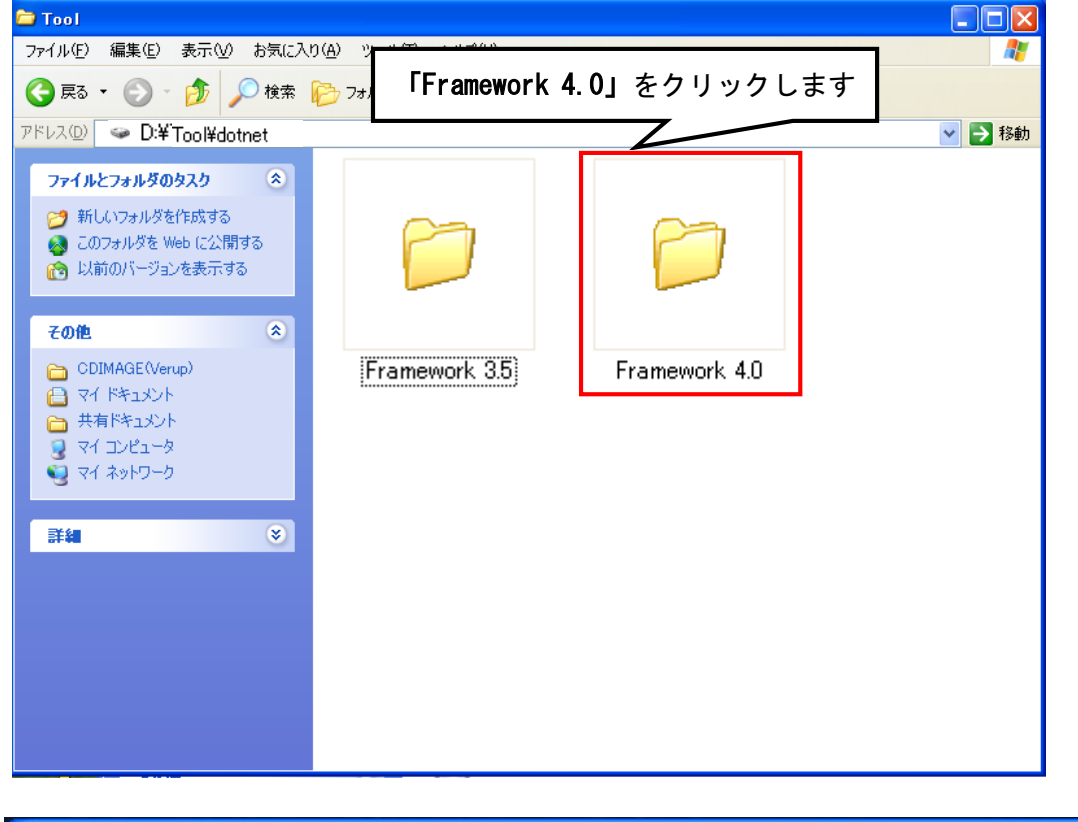

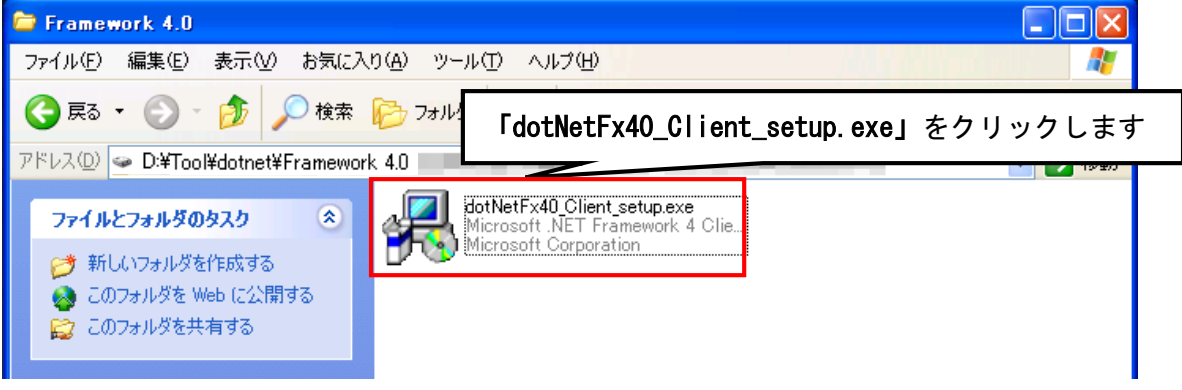

ii 画面に従って Microsoft. NET Framework 4 Client Profile をインストール します。『同意する』にチェックを付け、『インストール』ボタンをクリック してください。

| 🍕 Microsoft .NET Framework                      | 4 Client Profile セットアップ          |                                         |
|-------------------------------------------------|----------------------------------|-----------------------------------------|
| .NET Framework 4 Client Pro<br>続行するには、ライヤンス条項に「 | ofile <b>セットアップ</b><br>司章してください。 | Mirrasoft*                              |
|                                                 |                                  | .NET                                    |
|                                                 |                                  | ~                                       |
| マイクロソフト ソフトウェブ                                  | ′追加ライセンス条項                       | 3                                       |
| MICROSOFT WINDOWS                               | オペレーティング システム用 MIC               | CROSOFT .NET 💌                          |
| 「同意する(A)                                        |                                  |                                         |
| 推定ダウンロード サイズ:                                   | 0 MB                             |                                         |
| 推定ダウンロード時間:                                     | ダイヤルアップ:0分                       |                                         |
|                                                 | ブロードバンドロ分                        |                                         |
|                                                 |                                  |                                         |
| 🗌 はい、 マイクロソフトにセットア                              | ップに関するフィードバックを送信します(Y)           |                                         |
| 詳細については、 <u>データ収集ポリ</u>                         | <u>シー</u> を参照してください。             |                                         |
|                                                 |                                  |                                         |
|                                                 |                                  | インストール① キャンセル                           |
|                                                 |                                  |                                         |
| 5 Microsoft .NET Framework                      | 4 Clien ビットアップ                   |                                         |
| <b>インストールの進行状況</b><br>.NET Framework をインストール    | する間、お待ちください。                     | Microsoft<br>NET                        |
|                                                 |                                  |                                         |
|                                                 |                                  |                                         |
|                                                 |                                  |                                         |
| ファイル セキュリティの検証:                                 |                                  |                                         |
|                                                 |                                  |                                         |
| すべてのファイルが止常に検証さ                                 | れました。                            |                                         |
|                                                 |                                  | 1 A A A A A A A A A A A A A A A A A A A |
| インストールの進行状況:                                    |                                  | 1.0                                     |
| .NET Framework 4 Client Pro                     | ifile をインストールしています               |                                         |
|                                                 |                                  |                                         |
|                                                 |                                  |                                         |
|                                                 |                                  |                                         |
|                                                 |                                  | キャンセル                                   |

iii 以下のような画面が表示されればセットアップ完了です。

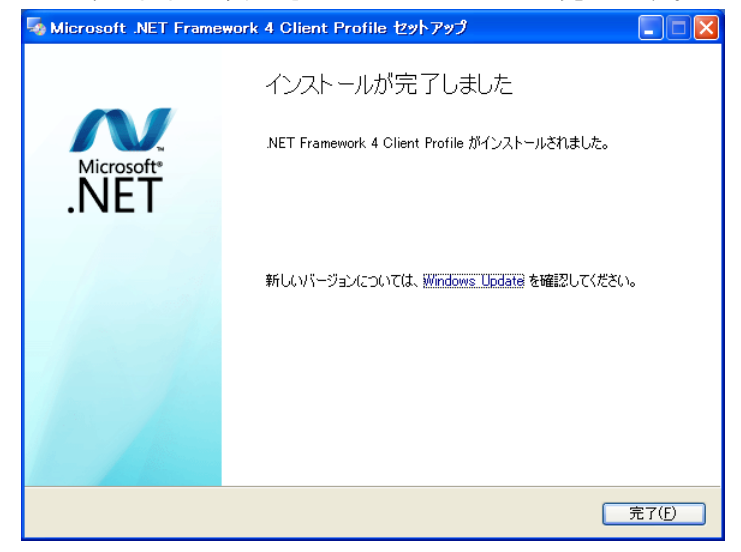

## Windows Vista/7の場合

「2. Microsoft. NET Framework インストール確認方法」と同じ方法でプログ ラムが確認できない場合は手順に沿って以降の手順でインストールを行ってください。

- ① @dream-Light のインストール CD を CD ドライブにセットしてください。
- ② 「dotNetFx40\_Client\_setup.exe」をインストールします。
  - i CD  $F \ni T$  of T of T of

「Framework 4.0」「dotNetFx40\_Client\_setup.exe」をダブルクリックします。

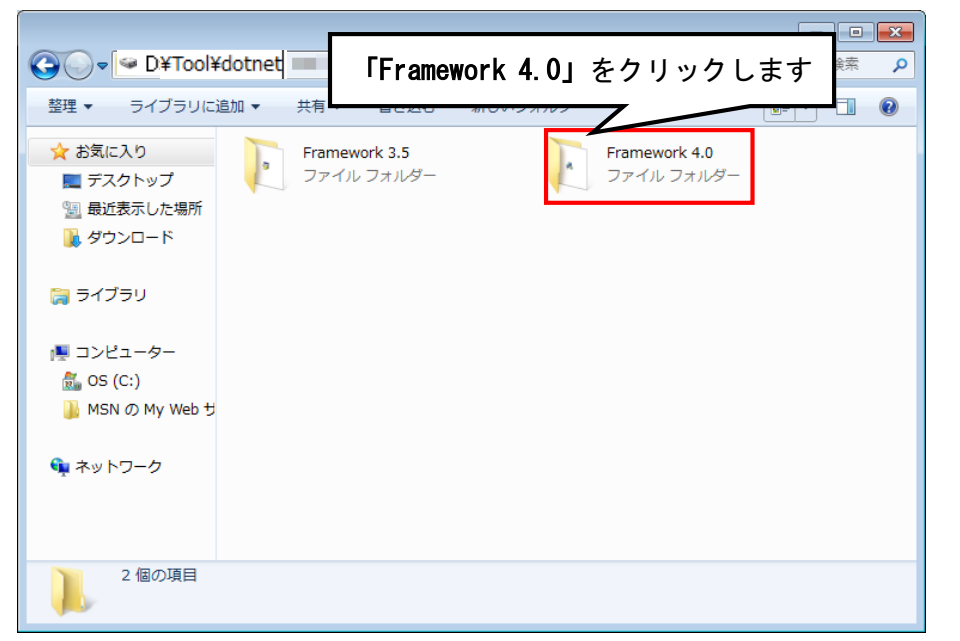

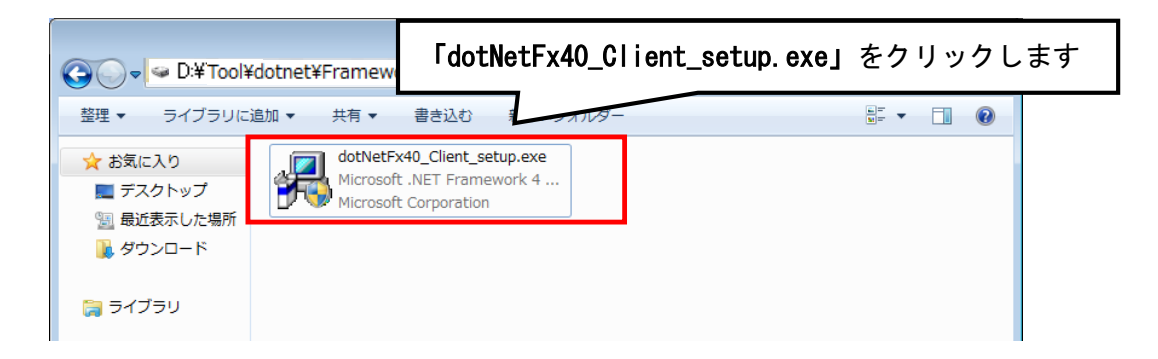

 ii 画面に従って Microsoft. NET Framework 4 Client Profile をインストール します。『同意する』にチェックを付け、『インストール』ボタンをクリック してください。

| Microsoft .NET Framework 4 Clic                      | ent Profile セットアップ           |                       |
|------------------------------------------------------|------------------------------|-----------------------|
| .NET Framework 4 Client Profi<br>続行するには、ライセンス条項に同意   | le <b>セットアップ</b><br>ましてください。 | Microsoft             |
| マイクロソフト ソフトウェア道                                      | <br>動ライセンス条項                 |                       |
| MICROSOFT WINDOWS オ                                  | ペレーティング システム用 MICI           | ROSOFT .NET           |
| 「同意する(A)                                             |                              |                       |
| 推定ダウンロード サイズ:                                        | 0 MB                         |                       |
| 推定ダウンロード時間:                                          | ダイヤルアップ:0分                   |                       |
|                                                      | ブロードバンド 0 分                  |                       |
| 🗸 Microsoft .NET Framework 4 Cli                     |                              | ンストールO キャンセル<br>ー O X |
| インストールの進行状況<br>.NET Framework をインストールする              | 5間、お待ちください。                  | Microsoft<br>.NET     |
| ファイル セキュリティの検証:<br>すべてのファイルが正常に検証され:<br>インストールの道行状況: | ました。                         | 0                     |
|                                                      |                              |                       |
| NET Framework 4 Client Profile                       | ● をインストールしています               |                       |
|                                                      |                              | キャンセル                 |

iii 以下のような画面が表示されればセットアップ完了です。

| - Microsoft .NET Framework | : 4 Client Profile セットアップ                                      |
|----------------------------|----------------------------------------------------------------|
| Microsoft*                 | インスト ールが完了しました<br>NET Framework 4 Client Profile がインストールされました。 |
| .INE I                     | 新しいバージョンについては、 <mark>Windows Update</mark> を確認してください。          |
|                            |                                                                |
|                            | 完了(E)                                                          |

③「プログラム」画面を開きます。

「スタート」ボタン→「コントロールパネル」→「プログラムと機能」を順にクリ ックします。

|                                                           | すべてのコントロールパネル項目 → v 4 コントロール … P<br>表示方法:大きいアイコン v                                                                                                    |
|-----------------------------------------------------------|----------------------------------------------------------------------------------------------------|
| 「プログラムと機)<br>—<br>】                                       | き」をクリックします                                                                                                    |
| ホームグループ                                                   | <b>्रि</b> २७२                                                                                                    |
| <ul> <li>メール (32 ビット)</li> <li>位置センサーとその他のセンサー</li> </ul> | <ul> <li>ユーザー アカウント</li> <li></li></ul>                                                                                                    |
| 02                                                        | ■ 管理ソール                                                                                                    |
| ● 既定のプログラム                                                | ■ 個人設定                                                                                                    |
|                                                           | <ul> <li>ママ・マ・コントロールパネル・・</li> <li>コンピューターの設定を調整します</li> <li>「プログラムと機们</li> <li>フォント</li> <li>ホームグルーブ</li> <li>メール (32 ビット)</li> <li>位置センサーとその他のセンサー</li> <li>ご 回復</li> <li>酸定のプログラム</li> <li>資格情報マネージャー</li> </ul> |

④「Windows の機能」画面で、「Microsoft. NET Framework 4 Client Profile」が表示 されていれば OK です。

| コントロール パネル ホーム          | プログラムのアンインストールまたは変更                                                                                            |            |                                                                                                    |          |  |
|-------------------------|----------------------------------------------------------------------------------------------------|------------|----------------------------------------------------------------------------------------------------|----------|--|
| インストールされた更新プロ<br>グラムを表示 | プログラムをアンインストールするには、一覧からプログ <sup>5</sup><br>をクリックします。                                                           | ラムを選択して [ア | "ンインストール]、[変更]、ま                                                                                                 | こたは [修復] |  |
| Windows の機能の有効化また       | \$\$7.00                                                                                                    |            |                                                                                                    | 9        |  |
| (a.m.x//1L              | 登理 マ 8 -                                                                                                    |            |                                                                                                    |          |  |
|                         | 名前                                                                                                    | サイズ        | 発行元                                                                                                    | イン.^     |  |
|                         | Microsoft .NET Framework 4 Client Profile                                                                      | 38.8 MB    | Microsoft Corporation                                                                                            | 10/1     |  |
|                         | and a second second second second second second second second second second second second second second second |            | the second second second second second second second second second second second second second second second s   | 10/1     |  |
|                         |                                                                                                    |            |                                                                                                    | 10/1     |  |
|                         | A REAL PROPERTY AND A REAL PROPERTY.                                                                           |            | And the second second second second second second second second second second second second second second second | 10/1     |  |
|                         |                                                                                                    |            |                                                                                                    | 10/1     |  |

#### 5. Windows8 への. NET Framework 3.5 インストールについて

#### はじめに

.NET Framework 4.5 は Windows 8 に含まれており、オペレーティング システムと 共にコンピューターにインストールされますので、.NET Framework 4 (または、.NET Framework 4 Client Profile) をインストールする必要はありません。

ただし、.NET Framework 3.5 は Windows8 と共に自動的にインストールされません。 Windows8 で.NET Framework 3.5 を必要とするアプリケーションを実行するには、コ ンピューターでバージョン 3.5 を有効にする必要があります。

ただし、製品出荷時に.NET Framework 3.5 がオペレーティング システムと共にコン ピューターにインストールされている場合もあります。

はじめに、ご使用の PC に. NET Framework 3.5 がインストールされているのか確認を 行いましょう。

#### .NET Framework 3.5の確認

スタート画面から「すべてのアプリ」をクリックします。 ※スタート画面は、キーボードの Windows キーを押下すると表示されます。

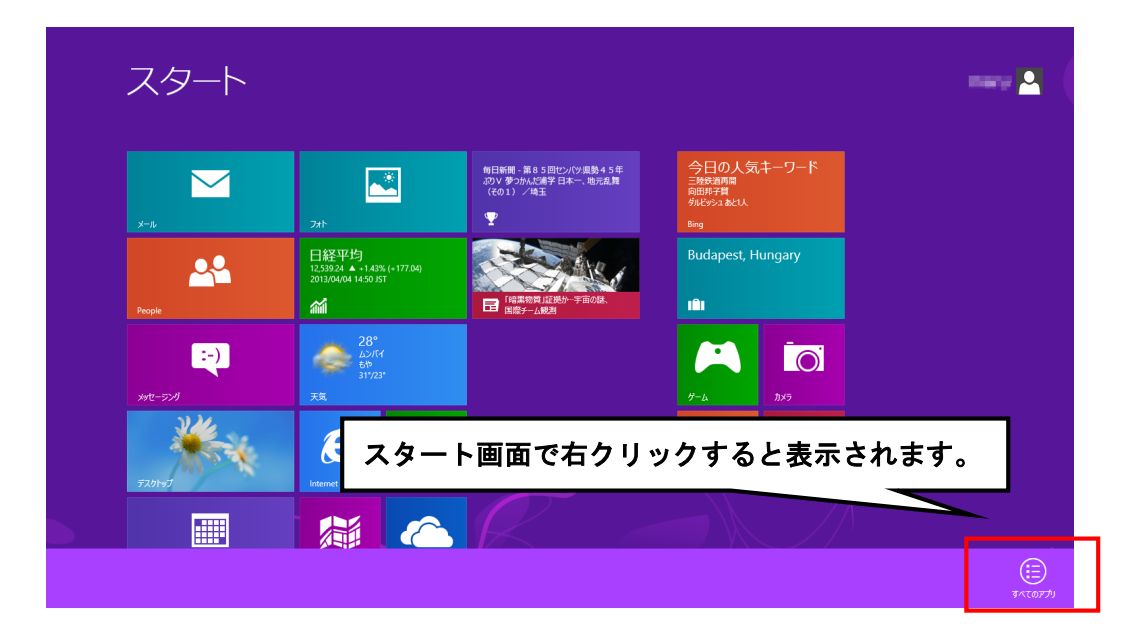

次に「コントロールパネル」をクリックします。

| アプリ                     |                 |                         |                   |                        |                     |
|-------------------------|-----------------|-------------------------|-------------------|------------------------|---------------------|
| <b>b</b> Bing           | 🔆 天気            |                         | ■ ステップ記録ツール       | <i>₹</i>               | -4-ئلاد             |
| C Internet Explorer     |                 | Uninstall               | 電中                | <b>₹</b> +レ-9-         | タスク マネージャー          |
| People                  | <sup>۲</sup> −۲ | Website                 | 🚺 付箋              |                        | 12 ファイル名を指定して<br>実行 |
| SkyDrive                | ■ ビデオ           |                         | ntor 🎻            | Windows<br>Defender    | ? ^ルブとサポート          |
| <sup>5</sup> × <i>ل</i> | ごう ファイナンス       | Snipping Tool           | 🔙 xee             | Windows<br>PowerShell  |                     |
| <i>加レンダー</i>            | <b>⊠</b> 7яՒ    | Vindows FAX とス<br>キャン   | ◎ 文字コード表          | Section Windows 転送ツー ル |                     |
| У́-Ь                    | ি হু-৯৯৫        | Windows Journal         | リモート デスクトップ<br>接続 | Windows 転送ツー<br>ルレポート  |                     |
| 😭 ストア                   | <u>≻</u> ×−ル    | Windows Media<br>Player | ማ-ዞ/አሳዶ           | = <u>-</u>             |                     |
| 𝕎 スポ−ツ                  | メッセーラング         | XPS ビューアー               | Windows 簡単操作      | 見 既定のプログラム             |                     |
| 地図                      | <u>⊌</u> 9-#-   | サウンドレコーダー               | Windows 音声認識      |                        |                     |
| デスクトップ                  |                 | 数式入力パネル                 | 🐺 拡大鏡             | コントロール パネル             |                     |
|                         |                 |                         |                   |                        |                     |

「コントロールパネル」から「プログラム」をクリックします。

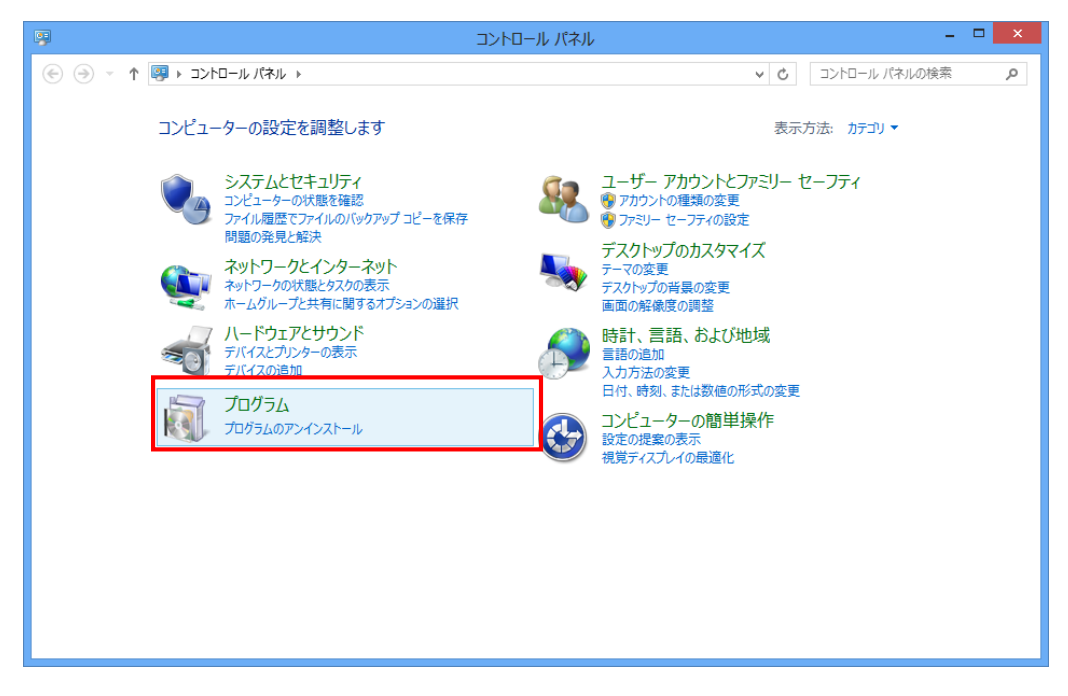

「プログラムと機能」から「Windows の機能の有効かまたは無効化」をクリックします。

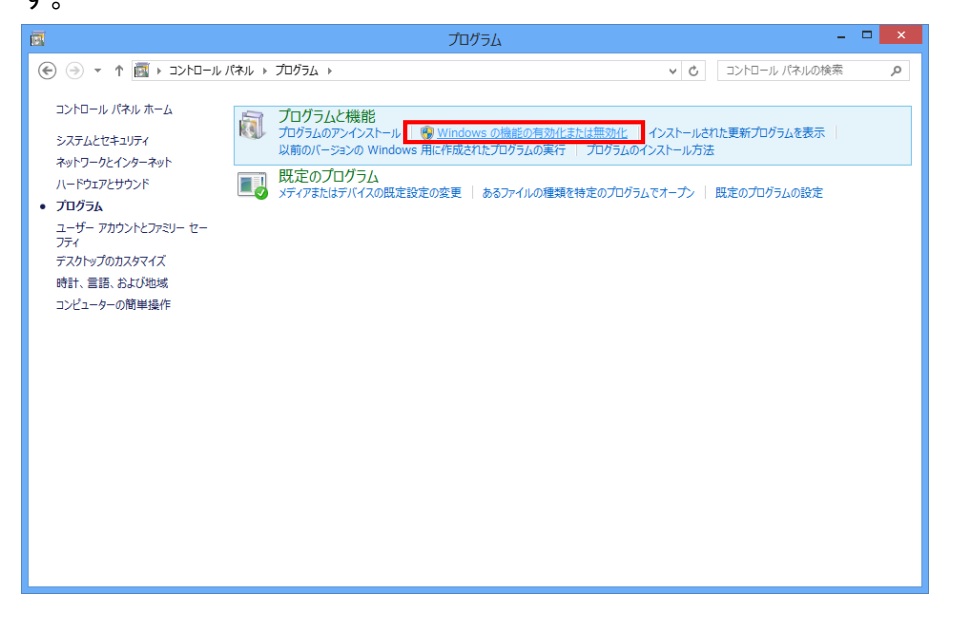

「Windows の機能」画面で、「. NET Framework3.5」にチェックが付いていることを確認します。(コンピューターによっては、. Net Framework3.5.1と表示されています) チェックが付いている場合は、既に機能が有効化されていますので、作業は終了です。 チェックが付いていない場合は、チェックを付けて「OK」をクリックします。

|                                                                                                    | Windows の機能 🚽 🗖                                                                                | ×           |
|----------------------------------------------------------------------------------------------------|------------------------------------------------------------------------------------------------|-------------|
| Windo                                                                                                    | ows の機能の有効化または無効化                                                                              | 0           |
| 機能を有効<br>チェック ボッ<br>有効になる                                                                                                    | 効にするには、チェック ボックスをオンにしてください。 機能を無効にする<br>ックスをオフにしてください。 塗りつぶされたチェック ボックスは、 機能の-<br>っていることを表します。 | らには、<br>-部が |
| •                                                                                                    | .NET Framework 3.5 (.NET 2.0 および 3.0 を含む)                                                      | ^           |
| ± •                                                                                                    | .NET Framework 4.5 Advanced Services                                                           |             |
| I                                                                                                    | Internet Explorer 10                                                                           |             |
| 🛛 🕀 🗆 🚺                                                                                                    | Microsoft メッセージ キュー (MSMQ) サーバー                                                                |             |
| Image: A state of the state of the state | Remote Differential Compression API サポート                                                       |             |
|                                                                                                    | RIP リスナー                                                                                       |             |
|                                                                                                    | Telnet クライアント                                                                                  |             |
|                                                                                                    | Telnet サーバー                                                                                    |             |
|                                                                                                    | TFTP クライアント                                                                                    |             |
|                                                                                                    | Windows Identity Foundation 3.5                                                                |             |
| . · ·                                                                                                    | Windows PowerShell 2.0                                                                         | ~           |
|                                                                                                    | ОК <b>‡</b> т>1                                                                                | セル          |

#### .NET Framework 3.5 のインストール

チェックを付けて OK 後、以下の画面が表示されます。

「Windows Update からファイルをダウンロードする」をクリックします。

※下記手順で Windows8 に. NET Framework 3.5 をインストールするにはインターネット環境が必要になります。

.

| ● 図 Windows の機能     ●                                         |
|---------------------------------------------------------------|
| 一部の機能のインストールを完了するには、Windows Update でファイルをダウンロードする必<br>要があります。 |
| → Windows Update からファイルをダウンロードする                              |
| → Windows Update に接続しない<br>お使いの PC には変更が加えられません。              |
|                                                               |
|                                                               |
| キャンセル                                                         |

# ダウンロードが開始されます。

| × 図 Windows の機能     |
|---------------------|
| 必要なファイルをダウンロードしています |
|                     |
|                     |
|                     |
|                     |
|                     |
| キャンセル               |

ダウンロードが完了しました。

これで.NET Framework 3.5 のインストールが完了しました。

| の 歴 Windows の 機能 | × |
|------------------|---|
|                  |   |
| 必要な変更が元」しました。    |   |
|                  |   |
|                  |   |
|                  |   |
|                  |   |
|                  |   |
|                  |   |
|                  |   |
| 問じる              |   |
| 開しる              |   |

## 失敗してしまった場合(またはオフライン環境でインストールを行う場合)

下記画面のようにインターネット経由でのインストールが失敗してしまった場合、またはオフライン環境で.NET Framework 3.5 をインストールする手順を説明します。 ※下記手順は、Windows8 の OS ディスクを必要とします。

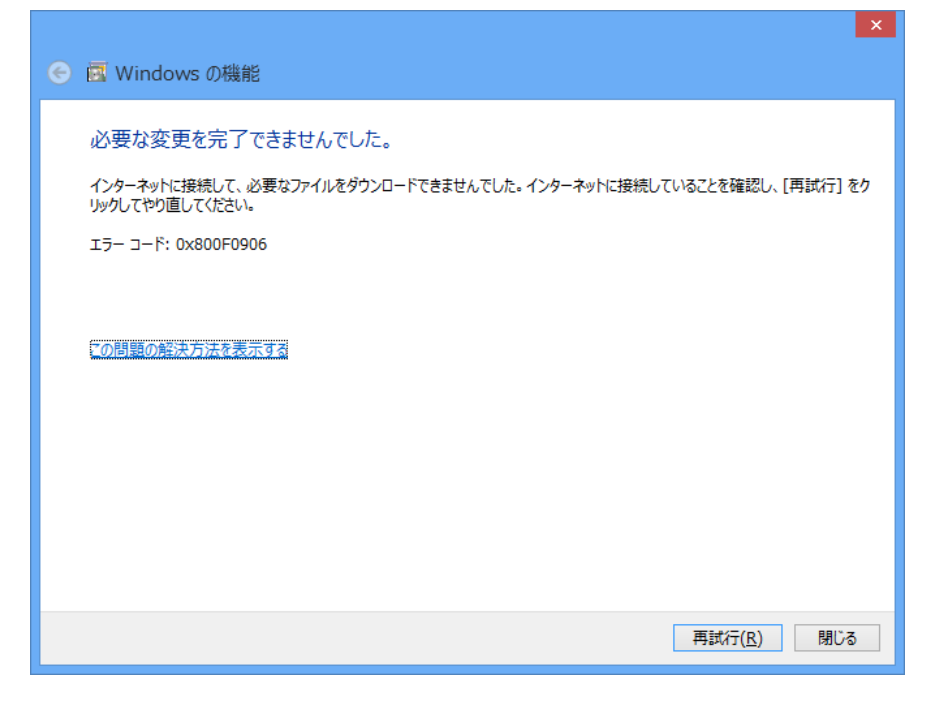

まず、@dream-Light のインストール CD を CD ドライブにセットしてください CD ドライブから「Tool」→「dotnet」→「bat」→「dismfw.bat」をデスクトップに コピーしてください。

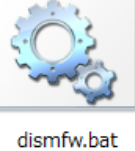

次に、CD ドライブに Windows8 の OS ディスクを挿入します。 スタート画面から「すべてのアプリ」を選択します。 ※スタート画面は、キーボードの Windows キーを押下すると表示されます。

| スタート   |                                                                    |                                                                    |                                                         |                             |
|--------|--------------------------------------------------------------------|--------------------------------------------------------------------|---------------------------------------------------------|-----------------------------|
| х-њ    | 211-                                                               | 毎日新聞 - 第8 5回センバソ豊勢 4 5 年<br>ぶり V 参つかんS第子 日本一、地元乱舞<br>(その1)/埼玉<br>聖 | 今日の人気キーワード<br>三般短期間<br>向田が早<br><i>明記や</i> 2 &とい<br>Bing |                             |
| People | 日経平均<br>12,539.24 ▲ + 1,43% (+177.04)<br>2013/04/04 14:50 /ST<br>€ | ○○○○○○○○○○○○○○○○○○○○○○○○○○○○○○○○○○○○                               | Budapest, Hungary                                       |                             |
|        | 28°<br>ムシバイ<br>50<br>31/23*                                        |                                                                    |                                                         |                             |
| 520152 |                                                                    | -ト画面で右ク                                                            | リックすると表示                                                | 示されます。                      |
|        |                                                                    | K                                                                  |                                                         | التر الاترانية<br>الاترانية |

# 「コンピューター」をクリックします。

| <b>b</b> <sup>Bing</sup> | 天気 天気                                                                                                    |                         | 三日 ステップ記録ツール      | 💐 スクリーン キーボード         | للات 😓                                        |
|--------------------------|----------------------------------------------------------------------------------------------------|-------------------------|-------------------|-----------------------|-----------------------------------------------|
| Internet Explorer        | ni həml                                                                                                    | Uninstall               | 電卓                | <u>∽</u> +ν−9−        | \$ZD 7&-3+-                                   |
| People                   | <b>₽</b> <sup></sup>                                                                                                    | Website                 | 🔼 付箋              |                       | 1777月1日の日本日本日本日本日本日本日本日本日本日本日本日本日本日本日本日本日本日本日 |
| SkyDrive                 | <ul> <li>ビデオ</li> </ul>                                                                                                    |                         | <i>🞻</i> ペイント     | Windows<br>Defender   | ? ヘルプとサポート                                    |
| <b>う</b> かメラ             | <u>ም</u> ፓァイナンス                                                                                                    | Snipping Tool           | XT#               | Windows<br>PowerShell |                                               |
| カレンダー                    | <b>∠</b> オト                                                                                                    | ■ Windows FAX とス<br>キャン | ◎ 文字コード表          | 😥 Windows 転送ツー<br>ル   |                                               |
| <b>м</b> <sup>У-</sup> ь | <u>Ω</u> ≅⊐-≫ック                                                                                                    | Windows Journal         | りモート デスクトップ<br>接続 | Vindows 転送ツー<br>ルレポート |                                               |
| ard 21                   | x-11                                                                                                    | Windows Media<br>Player | ত–৪/৬৪            | ■ エクスプローラー            |                                               |
| 🏆 <sup>スポーツ</sup>        | メッセージング                                                                                                    | XPS ピューアー               | Windows 簡単操作      | ■ 既定のプログラム            |                                               |
| 地図                       | <u>↓</u> <u></u> <u></u> <u></u> <u></u> <u></u> <u></u> <u></u> <u></u> <u></u> <u></u> <u></u> <u></u> <u></u> <u></u> <u></u> <u></u> <u></u> <u></u> | ≪ サウンド レコーダー            | Windows 音声認識      | コマンド プロンプト            |                                               |

CD ドライブのドライブ名(下記画像の場合、ドライブ名はD)を確認します。

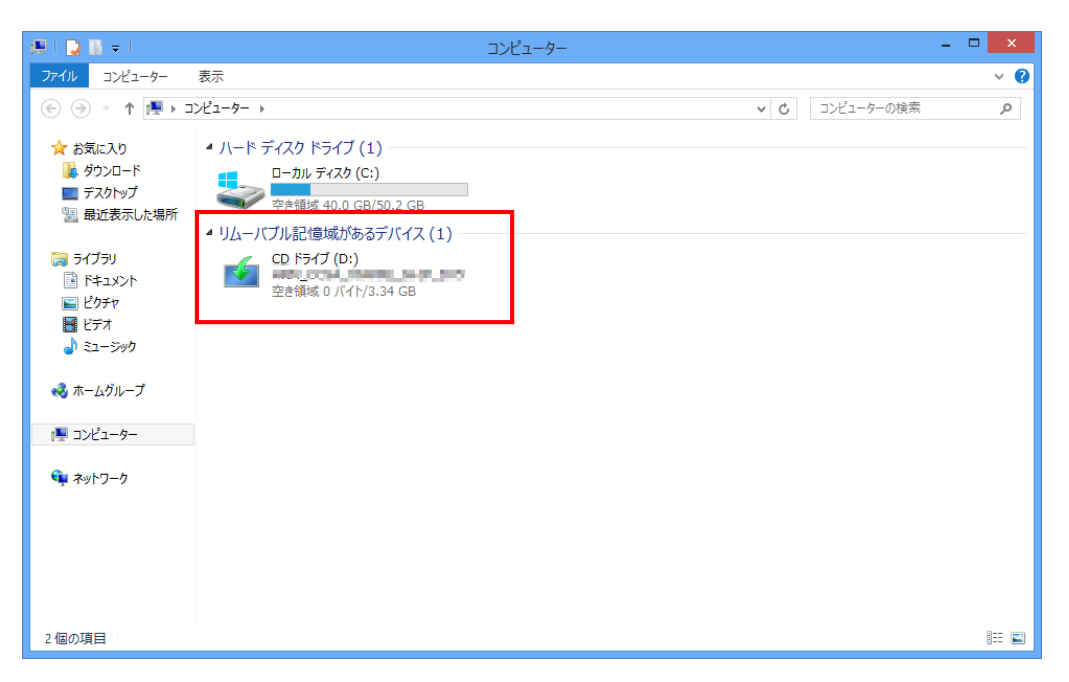

ドライブ名の確認後、デスクトップにコピーした「dismfw.bat」を選択し、右クリッ ク→表示されるショートカットメニューから「管理者として実行」をクリックします。 ダイアログが表示されますので、「はい」をクリックしてください。

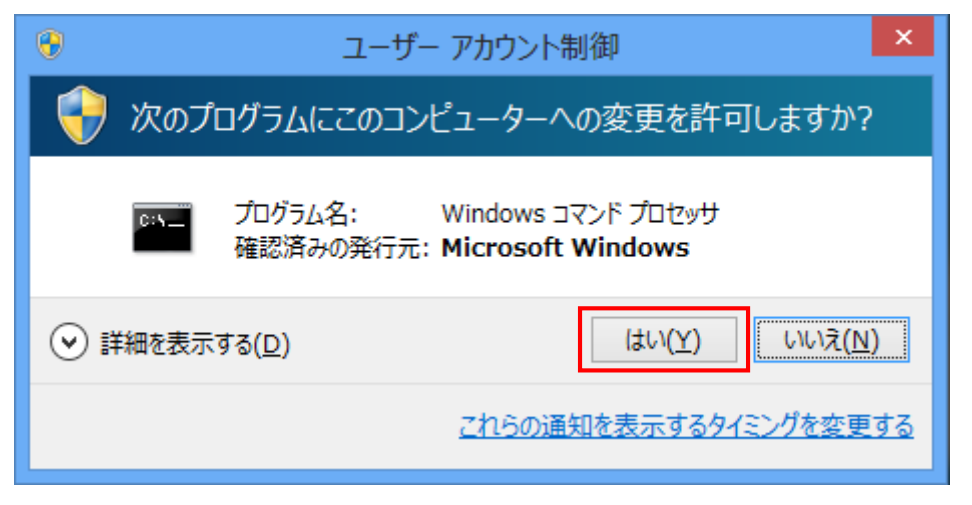

コマンドプロンプトが表示されます。

先程の手順で確認した CD ドライブ名を入力し、Enter キーを押してください。 (ドライブ名が D でしたら、D と入力してください)

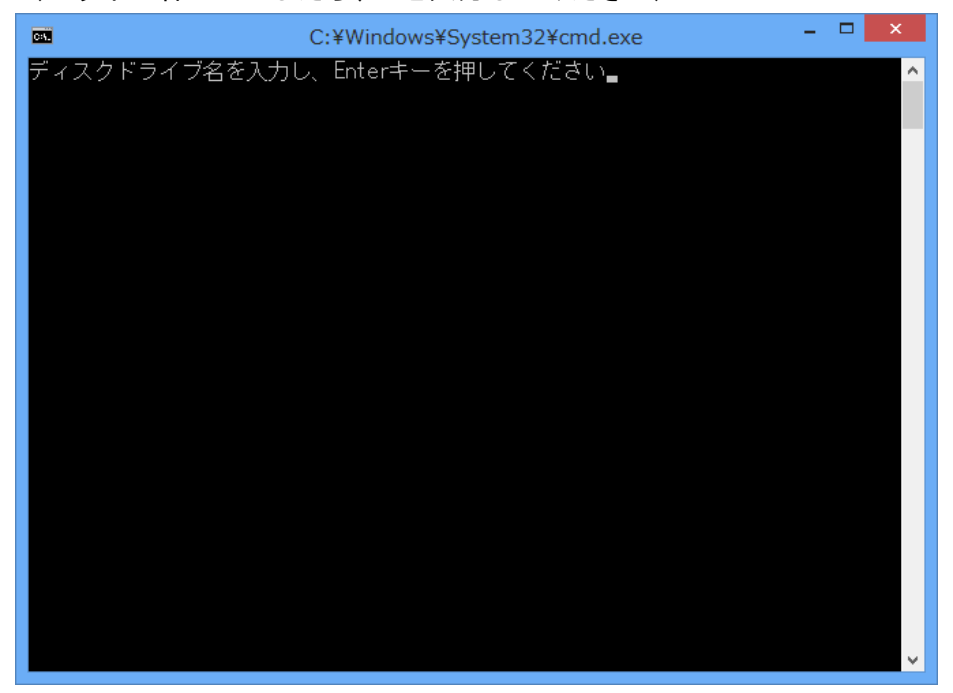

インストールが開始されます。

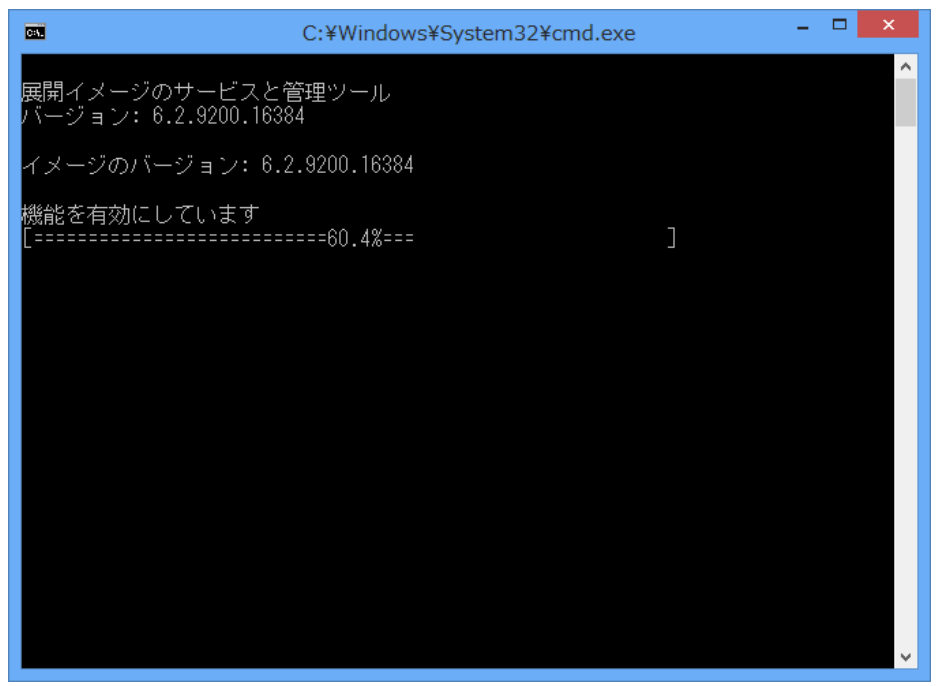

. NET Framework 3.5 のインストールが完了しました。 Enter キーを押し、コマンドプロンプトを終了します。

| <b>C</b> 91.                                                                                       | C:¥Windows¥System32¥cmd.exe                        | - | х      |
|----------------------------------------------------------------------------------------------------|----------------------------------------------------|---|--------|
| 展開イメージのサービスと管<br>バージョン: 6.2.9200.16384                                                             | 理ツール<br>I                                          |   | ^      |
| イメージのバージョン: 6.2.                                                                                   | 9200.16384                                         |   |        |
| 機能を有効にしています<br>[================================<br>操作は正常に完了しました。<br>.Net Framework3.5の有効状態        | ==100.0%============]<br>態を表示します                   |   |        |
| 展開イメージのサービスと管<br>バージョン: 6.2.9200.16384                                                             | 理ツール                                               |   |        |
| イメージのバージョン: 6.2.                                                                                   | 9200.16384                                         |   |        |
| 機能情報                                                                                               |                                                    |   |        |
| 機能名 : NetFx3<br>表示名 : .NET Framework 3.<br>説明 : .NET Framework 3.5<br>再起動が必要 : Possible<br>状態 : 有効 | 5 (.NET 2.0 および 3.0 を含む)<br>(.NET 2.0 および 3.0 を含む) |   |        |
| カスタム プロバティ:                                                                                        |                                                    |   |        |
| FWLink : http://go.microso                                                                         | oft.com/fwlink/?LinkId=235976                      |   |        |
| 操作は正常に完了しました。<br>続行するには何かキーを押し                                                                     | てください                                              |   |        |
|                                                                                                    |                                                    |   | $\sim$ |

以上で.NET Framework 3.5 のインストール作業は終了です。